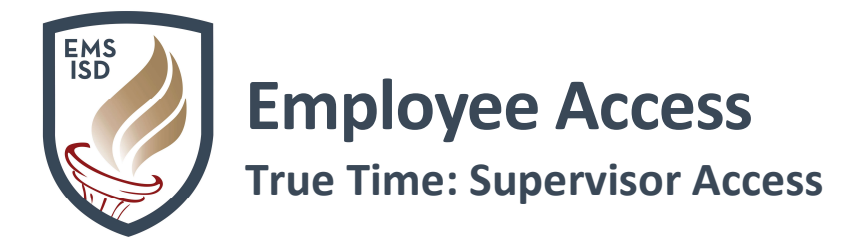

#### **Employee Access - True Time: Approver**

Employee Access Link

#### True Time: Dashboard Widgets

- 1. Login to Skyward Employee Access
- 2. Click Select Widgets
- 3. Under Employee Widgets, check box next
  - a. Time Off Awaiting My Approval
  - b. Time Sheets Awaiting My Approval
  - c. My Employee's Time Off Per Week
  - d. Time Sheets Awaiting Lower Approval
- 4. Click Save
- 5. True Time Current Status widget will now show on your Employee Access dashboard

| Kirk Murdock Employee                |                                     |                                 |
|--------------------------------------|-------------------------------------|---------------------------------|
| Everyone's Widgets                   |                                     | Save<br>Add                     |
| Calendar Events                      | 🗹 \star District Information        | Dashboard                       |
| Last Five Logins                     | RSS Feeds                           | Rename                          |
| Skyward Twitter Feed                 | Web Favorites                       | Selected<br>Dashboard           |
| Employee Widgets                     |                                     | Delete<br>Selected<br>Dashboard |
| AP Payments                          | C 🖈 District News                   | Peset                           |
| 🗹 🗯 Favorites                        | My Employee's Time Off Per Week     | Selected                        |
| 🛄 🗯 My Print Queue                   | 🗹 🚖 My Time Off Status              | Dashboard                       |
| Notifications                        | 🛄 🗯 Recent Programs                 | Uncheck                         |
| Requisitions Awaiting My Approval    | Task History                        | All Items                       |
| Task Manager                         | Task Processes                      | Back                            |
| Time Off Awaiting My Approval        | Time Sheets Awaiting Lower Approval | _                               |
| 🗹 Time Sheets Awaiting My Approval 🗧 | True Time Current Status            |                                 |
|                                      |                                     |                                 |

My Employees True Time allows Supervisors to review their employee's True Time Data.

- 1. Login to Employee Access
- 2. Click True Time tab
- 3. Under Supervisor Access, click My Employees True Time

| Employee Time True FastTrack Open Positions                                                                                                    | FastTrack<br>Screener                                                                                                    |
|----------------------------------------------------------------------------------------------------|----------------------------------------------------------------------------------------------------|
| → True Time                                                                                                    | * Supervisor Access                                                                                                    |
| Data Mining for the second second sec | My Employees True Time<br>My Employees Totals by States<br>My Employees Weekly Averages<br>Schedule Tracker<br>Max Hours |
|                                                                                                    | - My Employees Time Sheets                                                                                               |
|                                                                                                    | Unsubmitted C<br>Unapproved C<br>History C                                                                               |

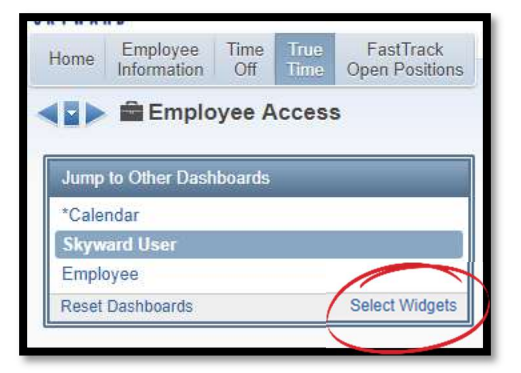

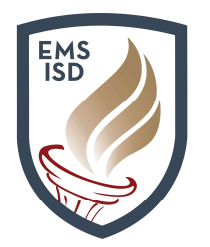

#### **True Time: Supervisor Access**

- 4. A list of your employees will display
- 5. Click the drop-down arrow next to View to change the way your data displays
- 6. Click the drop-down arrow next to **Filters** to narrow your results to:
  - a. Only Show Employees That Report Directly to me
  - b. or Show All Employees Under Me

| Supe            | rvisor Acces   | is 😭    |            |          |                |             |               | 🎅 💼 合 Favi             | orites 🔻 🐔 I    | New Window      | My Print Que |
|-----------------|----------------|---------|------------|----------|----------------|-------------|---------------|------------------------|-----------------|-----------------|--------------|
| Views: Adjustme | ents - By Name |         | Filters: * | Only Sho | ow Employees T | hat Report  | Directly to   | Me                     | 7               | 2 2 4           | Refresh      |
| Last Name       | Firet          | Middle  | SSN Status | Notes    | (1)<br>Workday | (1)<br>Tune | (1)<br>Statue | Adjusted<br>Start Time | (1)<br>Adjusted | (1)<br>Adjusted |              |
|                 | 1 1131         | Wilduic | IN         | N        | 05/20/2019     | ADDED       | IN            | 7:50 AM                | 2:03 PM         | TECH            | *            |
| Þ.              |                |         | IN         | N        |                |             | Colori        |                        |                 | CORA IMA N      |              |
| Þ               |                |         | IN         | N        |                |             |               |                        |                 |                 |              |
| Þ               |                |         | TOF        | N        |                |             |               |                        |                 |                 |              |
| E.              |                |         | TOF        | N        |                |             |               |                        |                 |                 |              |
| Þ.              |                |         | IN         | N        | 05/28/2019     | MODIFIED    | IN            | 7:41 AM                | 3:12 PM         | TECH            |              |
| F.              |                |         |            | N        |                |             |               |                        |                 |                 |              |
| P.              |                |         |            | N        |                |             |               |                        |                 |                 |              |
| Þ.              |                |         | IN         | N        | 05/20/2019     | MODIFIED    | IN            | 8:18 AM                | 4:08 PM         | TECH            |              |
| P.              |                |         | IN         | N        |                |             |               |                        |                 |                 |              |
| Þ.              |                |         |            | N        |                |             |               |                        |                 |                 |              |
| P.              |                |         | IN         | N        |                |             |               |                        |                 |                 |              |
| Þ               |                |         | IN         | N        | 05/20/2019     | MODIFIED    | IN            | 8:03 AM                | 11:32 AM        | ADMSU           |              |
| P.              |                |         | IN         | Y        | 05/17/2019     | MODIFIED    | IN            | 8:32 AM                | 10:41 AM        | TECH            |              |
| Þ.              |                |         | TOF        | N        |                |             |               |                        |                 |                 |              |
| Þ               |                |         | IN         | N        |                |             |               |                        |                 |                 |              |
| E.              |                |         | IN         | Y        | 05/23/2019     | MODIFIED    | IN            | 7:56 AM                | 4:24 PM         | ADMSU           |              |

7. Highlight Employee's name and click the drop-down arrow to see employee details

| Last Name 🔺         | First                    | Middle            | SSN         | Status    | Notes    | (1)<br>Workday | (1)<br>Type | (1)<br>Status | (1)<br>Adjusted<br>Start Time | (1) (1)<br>Adjusted Adjusted<br>End Time Pay Code |   |
|---------------------|--------------------------|-------------------|-------------|-----------|----------|----------------|-------------|---------------|-------------------------------|---------------------------------------------------|---|
| CLEAVELAND          | GROVER                   | S                 | 6712        | IN        | N        | 05/28/2019     | MODIFIED    | IN            | 9:17 AM                       | 9:22 AM TECH                                      | - |
| Expand All Collapse | All Modify Deta          | ils (displaying I | 8 of 8) V   | iew Print | able Det | ails           |             |               |                               |                                                   |   |
| Current Status      | ante producerto ference. |                   | 2.25 DE 118 |           |          |                |             |               |                               |                                                   |   |
| F Current Status    |                          |                   |             |           |          |                |             |               |                               |                                                   |   |
| Workweek Totals     |                          |                   |             |           |          |                |             |               |                               |                                                   |   |
| Previous Time She   | eets Unsubmitted         | Time Sheets Ti    | ime Sheet H | listory   |          |                |             |               |                               |                                                   |   |
| Upcoming Schedu     | iled Tracked Tin         | ne                |             |           |          |                |             |               |                               |                                                   |   |
| Exception Notes     | Ì                        |                   |             |           |          |                |             |               |                               |                                                   |   |
| ► Workweek Schedu   | Ile Edit Workweel        | k Schedule        |             |           |          |                |             |               |                               |                                                   |   |
| Adjustments To B    | e Read Unread A          | Adjustments       |             |           |          |                |             |               |                               |                                                   |   |
| Adjustments Histo   | <b>FY</b> Adjustments    |                   |             | _         |          | _              | _           | _             |                               |                                                   |   |

- a. **Current Status** employee's current status such as Today's hours, Week's hours, OT hours, etc.
- b. Workweek Totals employee's workday entries
- c. Previous Time Sheets employee's previous time sheets from different periods. Click the Unsubmitted Time Sheets link to see any time sheets the employee has not submitted. Click the Time Sheet History to view historical time sheets.

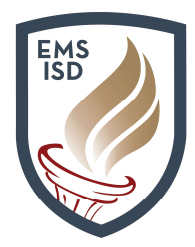

#### **True Time: Supervisor Access**

- d. Upcoming Scheduled Tracked Time will not be used
- e. Exception Notes Notes from employee to supervisor
- f. Workweek Schedule employee's schedule
- g. Adjustments to be Read list of Adjustments the employee has requested to be made to their timesheets. Scroll to the right to mark Adjustments as read
- h. Adjustments History list of historical adjustments. Click Adjustments link to see adjustments in a separate browse window.

**My Employee's Totals by Status** allows Supervisors to review their employee's True Time data by Status (In, Lunch, Gone for the Day, etc.).

- 1. Login to Employee Access
- 2. Click True Time tab
- 3. Under Supervisor Access, click My Employees Totals by Status
- A list of your employees will show and the hours they've worked

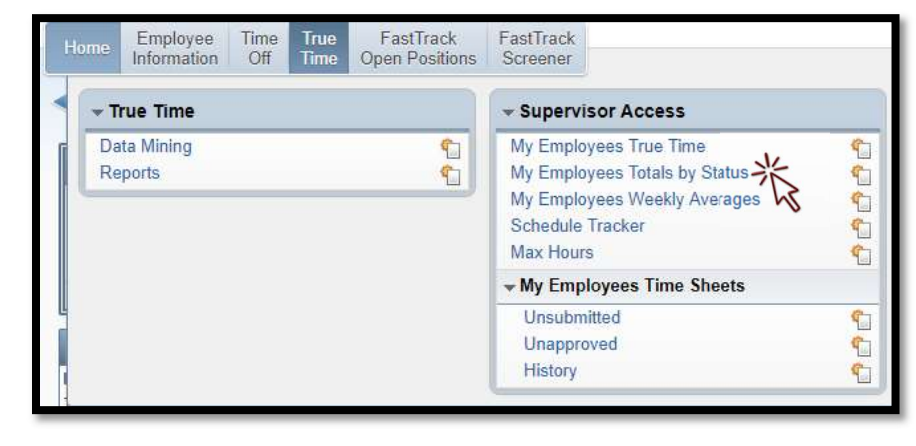

| Totals          | s By Status 😭                    |              |                  |                  |                    |                    | 1                  | 💼 🏫 Fa             | vorites | Ne             | w Window 🖷 | My Print Queue      |
|-----------------|----------------------------------|--------------|------------------|------------------|--------------------|--------------------|--------------------|--------------------|---------|----------------|------------|---------------------|
| The workweek be | egins on Sunday.                 | * Sta        | arting Workweek: | 05/26/2019       | D D                | ay Of Week:        | Entire Wee         | ek 🔻 🗲             | status  | s Type:        | IN 🔻       | Apply               |
| Views: Totals B | y Status - <mark>B</mark> y Name | ▼ Filters: * | Only Show Employ | ees That Re      | port Direct:       | ly to Me ▼         |                    |                    | T       |                |            | Totals by<br>Status |
| Last Name       | First                            | Middle       | Total Hours      | Starting<br>Week | Previous<br>Week 2 | Previous<br>Week 3 | Previous<br>Week 4 | Previous<br>Week 5 | Level   | Primary<br>Pay | Org Cha    | Report              |
| Þ               |                                  |              | 30h 38m          | 8h 25m           | 22h 13m            |                    |                    |                    | 4       | TECH           | 6-7-169    |                     |
| 1 million       |                                  |              | 41h 18m          | 8h 17m           | 33h 01m            |                    |                    |                    | 4       | TECH           | 6-7-16     |                     |
| Þ.              |                                  |              | 56h 42m          | 16h 59m          | 39h 43m            |                    |                    |                    | 4       | TECH           | 6-7-16     |                     |
| 1 million       |                                  |              | 33h 54m          |                  | 33h 54m            |                    |                    |                    | 4       | TECH           | 6-7-169    |                     |
| Þ.              |                                  |              | 59h 09m          | 12h 57m          | 29h 31m            | 16h 41m            |                    |                    | 4       | TECH           | 6-7-169    |                     |
|                 |                                  |              | and the          |                  |                    |                    |                    |                    |         | Composed in    |            |                     |

- 5. Choose the **Starting Workweek** date to narrow down the totals for a specific week
- 6. Click drop-down arrow next to **Day of Week** to view a particular day or the entire week
- 7. Click the drop-down arrow next to Status Type to view
- 8. Click Apply to initiate selections made

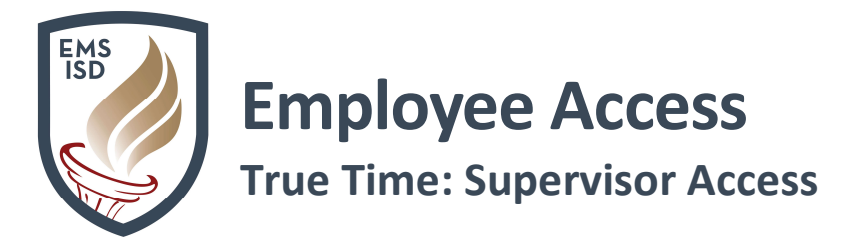

- 9. Highlight Employee's name and click the drop-down arrow to see employee details
- 10. Click **Totals by Status Report** button to run a customized report of your employees' totals based on the **Status Type** selected

| The | e workwee <mark>k beg</mark> i                                                                                                  | ns on Sunday.                                                    | * Sta                                                             | rting Workweek                 | 05/26/2019       | ¥ D                | ay Of Week         | Entire Wee         | k ▼ *              | Status Type:         | IN 🔻      | Ap     |
|-----|----------------------------------------------------------------------------------------------------|------------------------------------------------------------------|-------------------------------------------------------------------|--------------------------------|------------------|--------------------|--------------------|--------------------|--------------------|----------------------|-----------|--------|
| Vi  | ews: Totals By S                                                                                                    | tatus - By Nar                                                   | ne 🔻 <u>Filters:</u> *C                                           | only <mark>Sh</mark> ow Employ | ees That Re      | port Direct        | ly to Me ▼         |                    |                    | <b>T</b>             | · 🖲 💩     | Totals |
| Las | st Name 🔺                                                                                                    | First                                                            | Middle                                                            | Total Hours                    | Starting<br>Week | Previous<br>Week 2 | Previous<br>Week 3 | Previous<br>Week 4 | Previous<br>Week 5 | Primary<br>Level Pay | Org Cha   | Repo   |
| •   | BRICE                                                                                                    | CARLA                                                            | J                                                                 | 33h 54m                        |                  | 33h 54m            |                    |                    |                    | 4 TECH               | 6-7-16! 🔺 |        |
|     | CLEAVELAND                                                                                                    | GROVER                                                           |                                                                   | 59h 09m                        | 12h 57m          | 29h 31m            | 16h 41m            |                    |                    | 4 TECH               | 6-7-16    |        |
|     | Weekly Totals                                                                                                    | with Status Type                                                 | e of IN<br>Total Hours                                            |                                |                  |                    |                    |                    |                    |                      |           |        |
|     | <ul> <li>✓ Weekly Totals</li> <li>Week</li> <li>▶ 05/26/19 -</li> <li>▶ 05/19/19 -</li> </ul>                                   | with Status Type<br>06/01/19<br>05/25/19                         | e of IN<br>Total Hours<br>12h 57m<br>29h 31m                      |                                |                  |                    |                    |                    |                    |                      |           |        |
|     | <ul> <li>₩eekiy Totals</li> <li>Week</li> <li>05/26/19 -</li> <li>05/19/19 -</li> <li>05/12/19 -</li> </ul>                     | with Status Type<br>06/01/19<br>05/25/19<br>05/18/19             | e of IN<br>Total Hours<br>12h 57m<br>29h 31m<br>16h 41m           |                                |                  |                    |                    |                    |                    |                      |           |        |
|     | <ul> <li>₩eekiy Totals</li> <li>Week</li> <li>05/26/19 -</li> <li>05/19/19 -</li> <li>05/12/19 -</li> <li>05/05/19 -</li> </ul> | with Status Type<br>06/01/19<br>05/25/19<br>05/18/19<br>05/11/19 | e of IN<br>Total Hours<br>12h 57m<br>29h 31m<br>16h 41m<br>0h 00m |                                |                  |                    |                    |                    |                    |                      |           |        |
|     | <ul> <li>₩eekiy Totals</li> <li>Week</li> <li>05/26/19 -</li> <li>05/19/19 -</li> <li>05/12/19 -</li> <li>05/05/19 -</li> </ul> | with Status Type<br>06/01/19<br>05/25/19<br>05/18/19<br>05/11/19 | e of IN<br>Total Hours<br>12h 57m<br>29h 31m<br>16h 41m<br>0h 00m |                                |                  |                    |                    |                    |                    |                      |           |        |

My Employees Weekly Averages allows Supervisors to review their employees' Weekly Averages.

- 1. Login to Employee Access
- 2. Click True Time tab
- 3. Under Supervisor Access, click My Employees Weekly Averages
- A list of your employees will show and the Total Hours, Weeks Worked and

Average Hours for Weeks Worked

| Home | Employee<br>Information | Time<br>Off | True<br>Time | FastTrack<br>Open Positions | FastTrack<br>Screener                                     |                                                                                 |                            |
|------|-------------------------|-------------|--------------|-----------------------------|-----------------------------------------------------------|---------------------------------------------------------------------------------|----------------------------|
| < 🔽  | rue Time                |             |              |                             | - Supervi                                                 | sor Access                                                                      |                            |
| Re   | ta Mining<br>ports      |             |              | <u>୧</u><br>୧୦              | My Emplo<br>My Emplo<br>My Emplo<br>Schedule<br>Max Hours | yees True Time<br>yees Totals by Status<br>yees Weekly Averages<br>Tracker<br>s | <mark>له له له له ا</mark> |
|      |                         |             |              |                             | - My Emp                                                  | loyees Time Sheets                                                              |                            |
|      |                         |             |              |                             | Unsubm<br>Unappro<br>History                              | itted<br>ived                                                                   | 4 4 4                      |

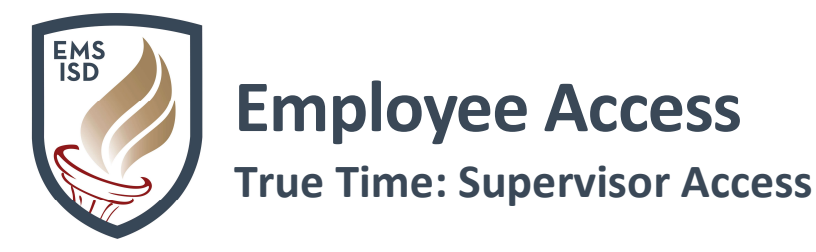

- 5. Select the Starting Workweek and click Apply
- 6. Sort columns by clicking on the **column heading** to see which employees are working the most/least hours

| Weekly                                | / Averages 會                  |              |             |                    |                             |                  | 1                  |                    | avorites 🔻 👘       | New Window         | My Print           | Quei |
|---------------------------------------|-------------------------------|--------------|-------------|--------------------|-----------------------------|------------------|--------------------|--------------------|--------------------|--------------------|--------------------|------|
| The workweek beg                      | jins on <mark>Sund</mark> ay. |              |             | * <mark>S</mark> I | arting Workweel             | 05/26/2019       |                    |                    |                    |                    | A                  | pply |
| Views: Weekly Av                      | erages - By Name 🔻            | Filters: *On | ly Show Emp | loyees T           | hat Report Direc            | tly to Me י      | •                  |                    |                    | 7                  |                    | 8    |
| Last Name 🔺                           | First                         | Middle       | Total Hours | Weeks<br>Worked    | Avg Hrs for<br>Weeks Worked | Starting<br>Week | Previous<br>Week 2 | Previous<br>Week 3 | Previous<br>Week 4 | Previous<br>Week 5 | Previous<br>Week 6 |      |
| Passonn.                              | 74.547                        | 0            |             | 0                  |                             |                  |                    |                    |                    |                    |                    | 1    |
| Þ                                     |                               |              | 33h 00m     | 1                  | 33h 00m                     |                  | 33h 00m            |                    |                    |                    |                    |      |
| Þ                                     |                               |              | 39h 30m     | 1                  | 39h 30m                     |                  | 39h 30m            |                    |                    |                    |                    |      |
| Þ.                                    |                               |              | 34h 00m     | 1                  | 34h 00m                     |                  | 34h 00m            |                    |                    |                    |                    |      |
| • • • • • • • • • • • • • • • • • • • |                               |              |             | 0                  |                             |                  |                    |                    |                    |                    |                    |      |

- 7. Highlight Employee's name and click the drop-down arrow to see a list of the employee's **time sheets per pay period**
- 8. Click View Timesheet link to see daily transactions

| Last Name | <                | First        | Middle         | Total Hours | Weeks<br>Worked | Avg Hrs for<br>Weeks Worked | Starting<br>Week | Previous<br>Week 2 | Previous<br>Week 3 | Previous<br>Week 4 | Previous<br>Week 5 | Previous<br>Week 6 |   |
|-----------|------------------|--------------|----------------|-------------|-----------------|-----------------------------|------------------|--------------------|--------------------|--------------------|--------------------|--------------------|---|
|           |                  |              |                | 33h 00m     | 1               | 33h 00m                     |                  | 33h 00m            |                    | 9.0                |                    | 1                  | * |
| Expan     | d All Collapse / | All View Pri | ntable Details |             |                 |                             |                  |                    |                    |                    |                    |                    |   |
| 🔻 Tim     | e Sheet Detail   |              |                |             |                 |                             |                  |                    |                    |                    |                    |                    |   |
|           | Week             | Т            | otal Hours     |             |                 |                             |                  |                    |                    |                    |                    |                    |   |
| Þ         | 05/26/19 - 06/0  | 1/19         | 0h 00m         |             |                 |                             |                  |                    |                    |                    |                    |                    |   |
| •         | 05/19/19 - 05/2  | 5/19         | 33h 01m View   | Timesheet   |                 |                             |                  |                    |                    |                    |                    |                    |   |
| •         | 05/12/19 - 05/1  | 8/19         | 0h 00m         |             |                 |                             |                  |                    |                    |                    |                    |                    |   |
| •         | 05/05/19 - 05/11 | 1/19         | 0h 00m         |             |                 |                             |                  |                    |                    |                    |                    |                    |   |
| •         | 04/28/19 - 05/04 | 4/19         | 0h 00m         |             |                 |                             |                  |                    |                    |                    |                    |                    |   |
| - F       | 04/21/19 - 04/2  | 7/19         | 0h 00m         |             |                 |                             |                  |                    |                    |                    |                    |                    |   |
|           |                  |              |                |             |                 |                             |                  |                    |                    |                    |                    |                    |   |

**Schedule Tracker** allows Supervisors to review their employee's True Time transactions to see employees that are starting before or after their scheduled start time and/or that are ending before or after their end time.

- 1. Login to Employee Access
- 2. Click True Time tab
- 3. Under Supervisor Access, click Schedule Tracker

| Home | Employee<br>Information | Time<br>Off | True<br>Time | FastTrack<br>Open Positions | FastTrack<br>Screener                                                         |                                                |
|------|-------------------------|-------------|--------------|-----------------------------|-------------------------------------------------------------------------------|------------------------------------------------|
| < 🖵  | rue Time                |             |              |                             | * Supervisor Acc                                                              | ess                                            |
| Re   | ata Mining<br>eports    |             |              | <u>ହ</u><br>୧               | My Employees True<br>My Employees Tota<br>My Employees We<br>Schedule Tracker | e Time 👘<br>als by Status 👘<br>ekly Averages 👘 |
|      |                         |             |              |                             | - My Employees Ti                                                             | ime Sheets                                     |
| Ľ    |                         |             |              |                             | Unsubmitted<br>Unapproved<br>History                                          | ې<br>م                                         |

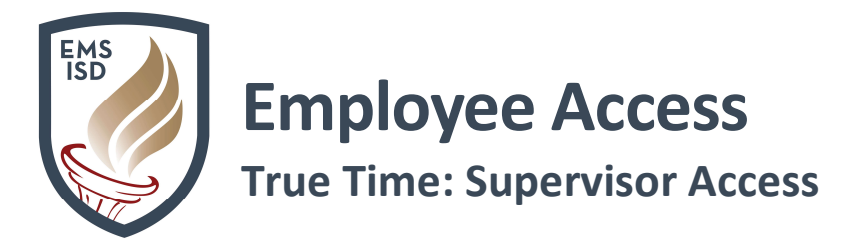

- 4. Select the **Workweek** date and click **Apply**
- 5. A list of your employees will show along with time worked **Before Start, After Start, Before End** and **After End.**

| The workweek be  | gin <mark>s</mark> on Sunday. |                    |                 |                | < <u>Prev</u> | / Week       | * Workv        | veek: 05/        | 26/2019       | Ne:           | <u>kt Week&gt;</u> | į          | 0               | Apply |
|------------------|-------------------------------|--------------------|-----------------|----------------|---------------|--------------|----------------|------------------|---------------|---------------|--------------------|------------|-----------------|-------|
| Views: Totals By | Status - By N                 | lame 🔻 Filters: *0 | nly Show Emp    | ployees '      | That Repor    | t Direct     | tly to Me      |                  |               |               |                    | 8          | 7 🔟 📝 🖲         |       |
| Last Name 🔺      | First                         | Middle             | Before<br>Start | After<br>Start | Before<br>End | After<br>End | Total<br>Lunch | Lunch<br>Dur +/- | Total<br>WOOF | Total<br>TOOF | Level P            | imary<br>V | Org Chart Level | Supe  |
| Þ.               |                               |                    |                 |                |               |              |                |                  |               |               | 4 TI               | СН         | 6-7-169-2       | MUR 🔺 |
| Þ                |                               |                    |                 |                |               |              |                |                  |               |               | 4 TI               | CH         | 6-7-169-3       | MUR   |
| Þ                |                               |                    |                 |                |               |              |                |                  |               |               | 4 TI               | CH         | 6-7-169-4       | MUR   |
| •                |                               |                    |                 |                |               |              |                |                  |               | 2h 25m        | 4 TI               | CH         | 6-7-169-5       | MUR   |

My Employees Time Sheets: Unsubmitted allows Supervisors to review their employees' Unsubmitted Timesheets.

- 1. Login to Employee Access
- 2. Click **True Time** tab
- 3. Under Supervisor Access and My Employees Time Sheets, click Unsubmitted
- 4. A list of your employees will display

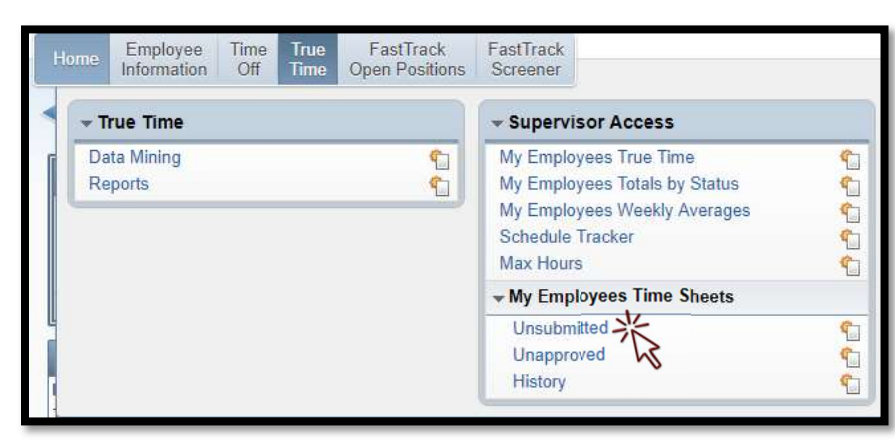

5. Click the drop-down arrow next to View to view employees By Name or By Org Chart

| ilters: *Only Show E | Employees That | Report Direct                                                                                                    | tly to Me | • 1             | 8                  |                    |                    |                    |                    |          |     | 1000  | Chou bhilliou        |
|----------------------|----------------|----------------------------------------------------------------------------------------------------|-----------|-----------------|--------------------|--------------------|--------------------|--------------------|--------------------|----------|-----|-------|----------------------|
| aet Name             |                | The second second secon |           |                 |                    |                    |                    |                    |                    |          |     | EQ.   | Time<br>Sheets for   |
| ast Marrie A         | First          | Middle                                                                                                    | SSN       | Current<br>Week | Previous<br>Week 1 | Previous<br>Week 2 | Previous<br>Week 3 | Previous<br>Week 4 | Previous<br>Week 5 | Pay Code | Lev | el C  | Selected<br>Employee |
|                      |                |                                                                                                    | 8002      | Y               | Y                  |                    | Ĩ.                 |                    |                    | TECH     | 1   | 4 6 - |                      |
|                      |                |                                                                                                    | 4126      | Y               |                    | Y                  |                    | Y                  |                    | TECH     | 6   | 4 E   |                      |
|                      |                |                                                                                                    | 2339      | Y               |                    |                    |                    | Y                  |                    | TECH     |     | 46    |                      |
|                      |                |                                                                                                    | 4785      | Y               |                    |                    |                    | Y                  | Y                  | TECH     |     | 4 E   |                      |
|                      |                |                                                                                                    | 6712      | Y               | Y                  | Y                  |                    |                    |                    | TECH     |     | 4 E   |                      |

6. Highlight Employee's name and click the drop-down arrow to see a list of **recently unsubmitted timesheets** for the employee

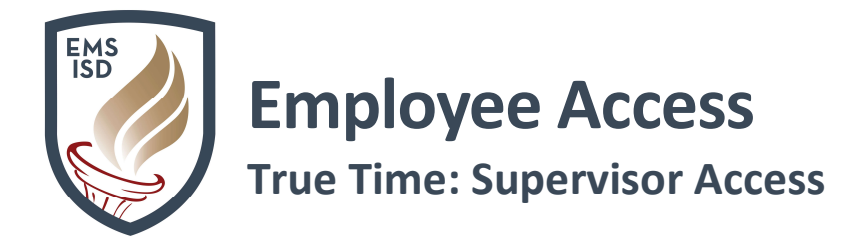

7. Click the **View/Submit Timesheet** link to review/submit timesheet on behalf of your employee

| EAVELAND           | GROVER            | S             | 6712 <u>Y</u>   | Ϋ́ | Y | 4 | TECH |
|--------------------|-------------------|---------------|-----------------|----|---|---|------|
| xpand All Collaps  | e All View Printa | ble Details   |                 |    |   |   |      |
| Unsubmitted Tin    | ne Sheets View A  | Il Unsubmitte | d Time Sheets   |    |   |   |      |
| Week               | Total Hours       | 1             |                 |    |   |   |      |
| 05/26/19 - 06/01/1 | 9 29h 17m         | n View/Si     | ubmit Timesheet |    |   |   |      |
| 05/19/19 - 05/25/1 | 9 29h 31m         | View/Si       | ubmit Timesheet |    |   |   |      |
| 05/12/19 - 05/18/1 | 9 16h 41m         | 1 View/Si     | ubmit Timesheet |    |   |   |      |

- 8. Click View All Unsubmitted Time Sheets for Selected Employee to see a list of All the employee's Unsubmitted Time Sheets.
- 9. Click View Time Sheet button to review the highlighted timesheet
- 10. Click Submit Time Sheet button to submit a timesheet for your employee

| Time Sheet Infor | mation for GROV | ER CLEAVE | LAND                     | A 16 | Filter<br>Options |
|------------------|-----------------|-----------|--------------------------|------|-------------------|
| Week Start 🛩     | Week End        | Total Hrs | Status                   |      | View Time         |
| 05/26/2019       | 06/01/2019      | 29h 17m   | Time Sheet Not Submitted |      | Sheet 7           |
| ▶ 05/19/2019     | 05/25/2019      | 29h 31m   | Time Sheet Not Submitted |      | Submit Time       |
| ▶ 05/12/2019     | 05/18/2019      | 16h 41m   | Time Sheet Not Submitted |      | Sheet             |
|                  |                 |           |                          |      | Close K           |

**Unapproved Timesheets** allows Supervisors to review and approve/deny their employees' **Unapproved Timesheets.** 

- 1. Login to Employee Access
- 2. Click True Time tab
- 3. Under Supervisor Access and My Employees Time Sheets, click Unapproved
- A list of your employees with Unapproved Timesheets will show

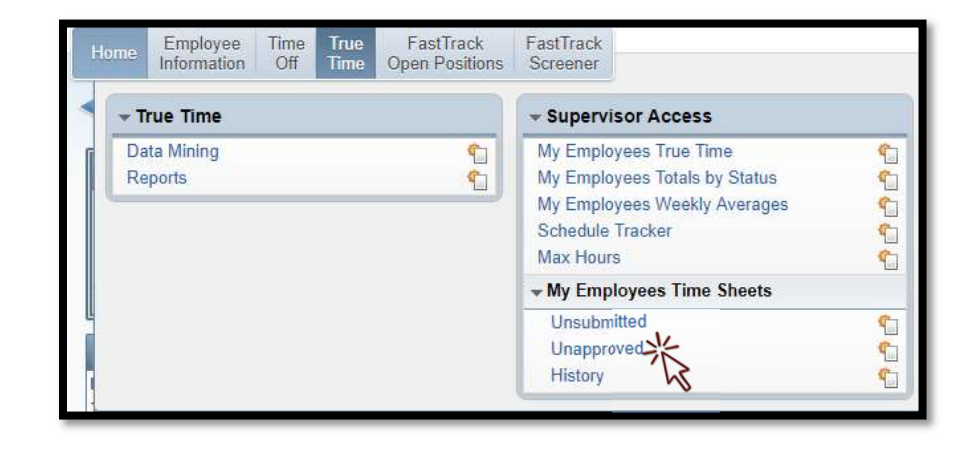

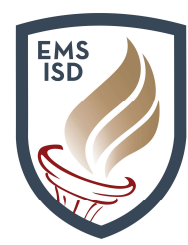

**True Time: Supervisor Access** 

| 📲 🕨 My Ei       | mployees Un    | approved  | Timesheets  | s 😭             |            |        | 1         | ' 🛋 😭 Fa | avorites 🔻 🐔 | New Window | My Print Queu                     |
|-----------------|----------------|-----------|-------------|-----------------|------------|--------|-----------|----------|--------------|------------|-----------------------------------|
| Views: Time She | et Information | - By Name | Filters: *: | Status - All Ur | approved   |        | 张         | 1        | 7 🔟 🍞        | 1 B        | Refresh                           |
| Last Name 🔺     | First          | Middle    | R SSN       | Week Start      | Week End   | Status | Total Hrs | Hrs Paid | Overtime     | Pd Hrs (   | View/ Approve/<br>Deny Individual |
| F               |                |           |             | 05/19/2019      | 05/25/2019 | WFM    | 39h 43m   | 37h 30m  |              |            | Time oneer                        |
| •               |                |           |             | 05/19/2019      | 05/25/2019 | WFM    | 33h 54m   | 34h 00m  |              |            | Mass Approve<br>Time Sheets       |
| Þ.              |                |           |             | 05/19/2019      | 05/25/2019 | WFM    | 28h 16m   | 28h 15m  |              | 3h 45      | Waiting For My<br>Approval        |
|                 |                |           |             | 05/19/2019      | 05/25/2019 | WFM    | 29h 04m   | 29h 00m  |              |            | Afree Driet Time                  |
| •               |                |           |             | 05/19/2019      | 05/25/2019 | WFM    | 37h 27m   | 37h 30m  |              | 16h 15     | Sheets                            |
| Þ :             |                |           |             | 05/19/2019      | 05/25/2019 | WFM    | 31h 39m   | 31h 45m  |              |            | Time Sheet                        |
| •               |                |           |             | 05/19/2019      | 05/25/2019 | WFM    | 34h 15m   | 34h 15m  |              | 3h 45      | Colors                            |
|                 |                |           |             | 05/19/2019      | 05/25/2019 | WFM    | 37h 36m   | 37h 30m  |              | 13h 00     |                                   |

- 5. Click the drop-down arrow next to View to change the way your data displays
- 6. Click the drop-down arrow next to **Filters** to narrow your results to:
  - a. All Unapproved
  - b. Waiting for Higher Approval
  - c. Waiting for Lower Approval
  - d. Waiting for My Approval
- 8. Highlight Employee's name and click the drop-down arrow to see employee details
  - a. Timesheet Information
  - b. Workweek Totals
  - c. Timesheet Detail
  - d. Timesheet History
  - e. Adjustments

| Martin and Andrews                                   | 0138         | 05/19/2019          | 05/25/2019 | WFM | 37h 36m | 37h 30m | 13h 00 |
|------------------------------------------------------|--------------|---------------------|------------|-----|---------|---------|--------|
| Expand All Collapse All Modify Details (displaying 5 | 5 of 5) View | v Printable Details |            |     |         |         |        |
| Time Sheet Information                               |              |                     |            |     |         |         |        |
| Workweek Totals                                      |              |                     |            |     |         |         |        |
| Fime Sheet Detail                                    |              |                     |            |     |         |         |        |
| Time Sheet History                                   |              |                     |            |     |         |         |        |
| ► Adjustments                                        |              |                     |            |     |         |         |        |
|                                                      |              |                     |            |     |         |         |        |

9. Click on the drop-down arrow next to each section to see further detail

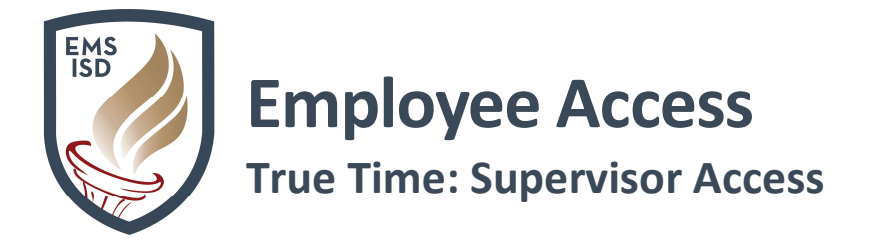

10. Click the **Date** link in the **Workweek Totals** Section to **View** or **Modify** employee's individual day transactions

|                 |            |          |       | Hours   | Paid Hours | Unpaid    |             | Scheduled | D.17       |
|-----------------|------------|----------|-------|---------|------------|-----------|-------------|-----------|------------|
| Workday         | Start Lime | End Time | Lunch | Worked  | Off        | Hours Off | Iotal Hours | Hours     | Difference |
| 05/19/2015 Sun  |            |          |       |         |            |           |             |           |            |
| 05/20/2019 vion |            |          |       |         |            |           |             |           |            |
| 05/21/2019 Tue  | 7:55 AM    | 3:25 PM  |       | 7h 30m  |            |           | 7h 30m      |           | 7h 30r     |
| 05/22/2019 Wed  | 7:34 AM    | 4:12 PM  |       | 8h 38m  |            |           | 8h 38m      |           | 8h 38i     |
| 05/23/2019 Thu  | 7:56 AM    | 4:24 PM  |       | 8h 28m  |            |           | 8h 28m      |           | 8h 28i     |
| 05/24/2019 Fri  |            |          |       |         |            |           |             |           |            |
| 05/25/2019 Sat  |            |          |       |         | 13h 00m    |           | 13h 00m     |           | 13h 00     |
| Total           |            |          |       | 24h 36m | 13h 00m    |           | 37h 36m     |           | 37h 36r    |

11. To Individually approve or deny, highlight the individual timesheet in the browse window and

| Views: Time She | et Information | - By Name | Filters: | *Status - All Un | approved   |        | •         | 1        | 7 🔟 📝    | 1        | Refresh                                         |
|-----------------|----------------|-----------|----------|------------------|------------|--------|-----------|----------|----------|----------|-------------------------------------------------|
| Last Name 🔺     | First          | Middle    | SSN      | Week Start       | Week End   | Status | Total Hrs | Hrs Paid | Overtime | Pd Hrs ( | View/ Approve/<br>Deny Individual<br>Time Sheet |
| F               |                |           |          | 05/19/2019       | 05/25/2019 | WFM    | 39h 43m   | 37h 30m  |          |          | Time shoet                                      |
| Þ               |                |           |          | 05/19/2019       | 05/25/2019 | WFM    | 33h 54m   | 34h 00m  |          |          | Time Sheets                                     |
| E.              |                |           |          | 05/19/2019       | 05/25/2019 | WFM    | 28h 16m   | 28h 15m  |          | 3h 45    | Waiting For My<br>Approval                      |
| P-              |                |           |          | 05/19/2019       | 05/25/2019 | WFM    | 29h 04m   | 29h 00m  |          |          | Mass Drint Time                                 |
| P.              |                |           |          | 05/19/2019       | 05/25/2019 | WFM    | 37h 27m   | 37h 30m  |          | 16h 15   | Sheets                                          |
| b.              |                |           |          | 05/19/2019       | 05/25/2019 | WFM    | 31h 39m   | 31h 45m  |          |          | Time Sheet                                      |
| E.              |                |           |          | 05/19/2019       | 05/25/2019 | WFM    | 34h 15m   | 34h 15m  |          | 3h 45    | Colors                                          |
| Denne           |                |           |          | 05/19/2019       | 05/25/2019 | WFM    | 37h 36m   | 37h 30m  |          | 13h 00   |                                                 |

click on View/Approve/Deny Individual Timesheet

- 12. The Period Summary, Daily Totals and Adjustments of the timesheet will show
- 13. Click **Approve** to approve the timesheet
- 14. Click **Print** if you need a hard copy for your records
- 15. An Approve Timesheet window will open
- 16. Click Approve or Deny and add any Notes applicable
- 17. Click Save

(see below for examples)

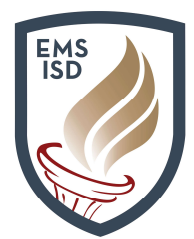

### True Time: Supervisor Access

|          | Time Shee                | t for ] 38): 05/19/2019 - 05/25/2019                                                                                |        |
|----------|--------------------------|----------------------------------------------------------------------------------------------------|--------|
| Period   | Summary                  |                                                                                                    | Annroy |
| Туре     | Pay                      | Note Hours                                                                                                    | Denv   |
| Timeoff  | ADMSU (Admin<br>Support) | 13h 00m                                                                                                    | Print  |
| Work     | ADMSU (Admin<br>Support) | Monday 5/20/19 should be comp time - 5/24/19 is a bad weather make 24h 36m up day.                                  | Back   |
|          |                          | Total Hours: 37h 36m                                                                                                |        |
|          |                          | Hours Paid: 37h 30m                                                                                                 |        |
| Daily To | otals                    |                                                                                                    |        |
|          | St                       | atus Note Hours                                                                                                    |        |
| Tuesday  | 05/21/19                 |                                                                                                    |        |
| 7:55     | AM - 3:25 PM IN          | 7h 30m<br>05/21/19 Total Hours: 7h 30m                                                                              |        |
| Wednes   | day 05/22/19             | osterio interiore in som                                                                                            |        |
| 7:34     | AM - 4:12 PM IN          | 8h 38m<br>05/22/19 Total Hours: 8h 38m                                                                              |        |
| Thursda  | y 05/23/19               |                                                                                                    |        |
| 7:56     | AM - 4:24 PM IN          | Kiosk blanked out- adjust punch to reflect Kronos 7:45AM 8h 28m                                                     |        |
|          |                          | 05/23/19 Total Hours: 8h 28m                                                                                        |        |
| Saturda  | y 05/25/19               |                                                                                                    |        |
|          | N/A TO                   | 13h 00m<br>05/25/19 Total Hours: 13h 00m                                                                            |        |
| Adjustr  | nents                    | Adjusted Original                                                                                                   |        |
| Workday  | Type Status Start        | Time End Time Pay Code Start Time End Time Pay Code Adjusted By Note                                                |        |
| 05/23/19 | Mod IN 7:5               | Kiosk blanked out-<br>6 AM 4:24 PM ADMSU 7:56 AM 7:56 AM ADMSU JULIA WOLFE adjust punch to reflect<br>Kronos 7:45AM |        |
| Er       | nployee:                 | Date:                                                                                                    |        |
|          |                          |                                                                                                    |        |
| Anne     | oved By:                 | Date:                                                                                                    |        |

| Period Summai              | гу                                  |              |         | Save 24 |
|----------------------------|-------------------------------------|--------------|---------|---------|
| Туре                       | Pay Code                            | Summary      | Hours   | Back    |
| Timeoff                    | ADMSU                               |              | 13h 00m |         |
| Work                       | ADMSU                               |              | 24h 36m |         |
|                            |                                     | Total Hours: | 37h 36m |         |
|                            |                                     | Hours Paid:  | 37h 30m |         |
| Approve/Deny<br>Approval O | Time Sheet<br>ptions:  Approve Deny |              |         |         |

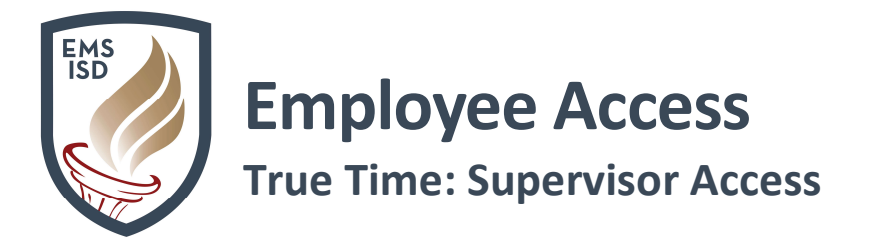

- To Mass Approve timesheets click the Mass Approve Timesheets Waiting for My Approval
- 18. Individually select each timesheet you wish to Approve or click Select All/Unselect All Displayed Timesheets buttons

| Views: Time Sh | eet Information - | By Name | ▼ Filters: | *Status - All Un | approved   |        | •         |          | r 🛄 📝    | 🖲 🗟      | Refresh                                         |
|----------------|-------------------|---------|------------|------------------|------------|--------|-----------|----------|----------|----------|-------------------------------------------------|
| Last Name 🔺    | First             | Middle  | SSN        | Week Start       | Week End   | Status | Total Hrs | Hrs Paid | Overtime | Pd Hrs ( | View/ Approve/<br>Deny Individual<br>Time Sheet |
| Þ              |                   |         | 9          | 05/19/2019       | 05/25/2019 | WFM    | 39h 43m   | 37h 30m  |          | *        | Time oneer                                      |
| Þ              |                   |         | 5          | 05/19/2019       | 05/25/2019 | WFM    | 33h 54m   | 34h 00m  |          |          | Time Sheets                                     |
| Þ              |                   |         | 8          | 05/19/2019       | 05/25/2019 | WFM    | 28h 16m   | 28h 15m  |          | 3h 45    | Waiting Fcr My<br>Approval                      |
| Þ              |                   |         | 9          | 05/19/2019       | 05/25/2019 | WFM    | 29h 04m   | 29h 00m  |          |          | Mass PrintTime                                  |
| Þ              |                   |         | 8          | 05/19/2019       | 05/25/2019 | WFM    | 37h 27m   | 37h 30m  |          | 16h 15   | Sheets                                          |
| Þ              |                   |         | 57         | 05/19/2019       | 05/25/2019 | WFM    | 31h 39m   | 31h 45m  |          |          | Time Sheet                                      |
| Þ.             |                   |         | 1          | 05/19/2019       | 05/25/2019 | WFM    | 34h 15m   | 34h 15m  |          | 3h 45    | Colors                                          |
| ▶ WOLFE        | JULIA             |         | 0138       | 05/19/2019       | 05/25/2019 | WFM    | 37h 36m   | 37h 30m  |          | 13h 00   |                                                 |

- 19. After timesheets are selected, click Mass Approve Timesheets Waiting For My Approval
- 20. Optionally, click Print Selected Timesheets for a hard copy
- 21. Note: Timesheets with notes attached can NOT be Mass Approved and will need to be Individually Approved
- 22. You can now see a **History** of these in the **Time Sheet History** area under the employee's name
- 23. To Mass Print, click the Mass Print Timesheets button

| Views: Time She | et Information - B | / Name 🔻 | Filters: | *Status - All Un | approved   |        | ۲         | 1        | 7 🛄 📝    | 2        | Refresh                                       |
|-----------------|--------------------|----------|----------|------------------|------------|--------|-----------|----------|----------|----------|-----------------------------------------------|
| ast Name 🔺      | First              | Middle   | SSN      | Week Start       | Week End   | Status | Total Hrs | Hrs Paid | Overtime | Pd Hrs ( | View/ Approve<br>Deny Individua<br>Time Sheet |
|                 |                    |          |          | 05/19/2019       | 05/25/2019 | WFM    | 39h 43m   | 37h 30m  |          | *        | Mana Annenia                                  |
|                 |                    |          |          | 05/19/2019       | 05/25/2019 | WFM    | 33h 54m   | 34h 00m  |          |          | Time Sheets                                   |
| •               |                    |          |          | 05/19/2019       | 05/25/2019 | WFM    | 28h 16m   | 28h 15m  |          | 3h 45    | Waiting For My<br>Approval                    |
|                 |                    |          |          | 05/19/2019       | 05/25/2019 | WFM    | 29h 04m   | 29h 00m  |          |          | Mass Print Tim                                |
| •               |                    |          |          | 05/19/2019       | 05/25/2019 | WFM    | 37h 27m   | 37h 30m  |          | 16h 15   | Sheets                                        |
| •               |                    |          |          | 05/19/2019       | 05/25/2019 | WFM    | 31h 39m   | 31h 45m  |          |          | Time Sheet                                    |
|                 |                    |          |          | 05/19/2019       | 05/25/2019 | WFM    | 34h 15m   | 34h 15m  |          | 3h 45    | Colors                                        |
|                 |                    |          |          | 05/19/2019       | 05/25/2019 | WFM    | 37h 36m   | 37h 30m  |          | 13h 00   |                                               |

- 24. The next window will allow you to individually select employee's names to be mass printed by clicking on the **My Employees** link
- 25. Enter the Start and End Date
- 26. Click Print

**My Employees Timesheets – History** allows Supervisors to view their employees' **Historical** timesheets.

1. Login to Employee Access

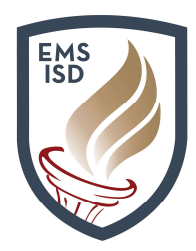

**True Time: Supervisor Access** 

- 2. Click True Time tab
- 3. Under Supervisor Access and My Employees Time Sheets, click History
- A list of your
   Employee Historical
   Timesheets will show
- Click the drop-down arrow next to View to change the way your data displays

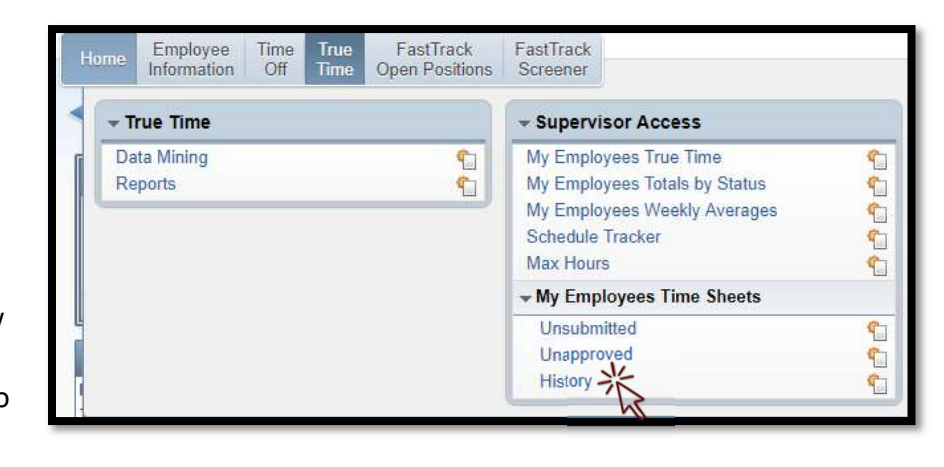

6. Click the drop-down arrow next to Filters to narrow your results to Statuses

| Home      | Employee<br>Information | Time<br>Off | True<br>Time | FastTrack<br>Open Positions | FastTr<br>Screen | ack<br>her    |                |          |           |                          |           |             |                    |
|-----------|-------------------------|-------------|--------------|-----------------------------|------------------|---------------|----------------|----------|-----------|--------------------------|-----------|-------------|--------------------|
|           | My Emplo                | oyees       | Time         | Sheets Histo                | ory 😭            |               |                |          |           | 2 🖻 🏫                    | Favorites | 🚹 New Windo | w 🚮 My Print Queue |
| Views:    | y Employees             | Time Sh     | eets Hi      | istory - By Name            | Filte            | rs: *All Time | Sheets - All E | mployees | 5         | ×                        | 7 🔟 [     |             | Refresh            |
| Last Name | •                       | First       |              | Middle                      | SSN              | Week Start    | Week End       | Status   | Total Hrs | Comp Time<br>Clock Hours | Krs Paid  | Overtime    | View Time<br>Sheet |
|           |                         |             |              |                             |                  | 05/19/2019    | 05/25/2019     | WFP      | 33h 01m   |                          | 33h 00m   | -           | Mass Print Time    |
|           |                         |             |              |                             |                  |               |                |          |           |                          |           |             | Sheets             |

- 7. Click the drop-down arrow next to highlighted employee to view details for:
  - a. Timesheet Information
  - b. Workweek Totals
  - c. Timesheet Detail
  - d. Timesheet History
  - e. Adjustments

| Views: My Employ                                                                           | vees Time Sheet                           | s History - By M | Vame ▼ <mark>Filt</mark> | ers: *All Time S | heets - All E | mployees | l.        | ۲                        | 7 🔟 [    | 2 🖻 6    | D, | Refresh            |
|--------------------------------------------------------------------------------------------|-------------------------------------------|------------------|--------------------------|------------------|---------------|----------|-----------|--------------------------|----------|----------|----|--------------------|
| ast Name 🔺                                                                                 | First                                     | Middle           | SSN                      | Week Start       | Week End      | Status   | Total Hrs | Comp Time<br>Clock Hours | Hrs Paid | Overtime | e  | View Time<br>Sheet |
|                                                                                            |                                           |                  |                          | 05/19/2019       | 05/25/2019    | WFP      | 33h 01m   |                          | 33h 00m  |          | *  | Mass Print Tim     |
| L Time Sheet                                                                               | Information                               |                  |                          |                  | J             |          |           |                          |          |          |    |                    |
| <ul> <li>Time Sheet</li> <li>Workweek T</li> </ul>                                         | Information                               |                  |                          |                  | J             |          |           |                          |          |          |    |                    |
| <ul> <li>Time Sheet</li> <li>Workweek T</li> <li>Time Sheet</li> </ul>                     | Information<br>otals<br>Detail            |                  | *                        |                  | J             |          |           |                          |          |          |    |                    |
| <ul> <li>Time Sheet</li> <li>Workweek T</li> <li>Time Sheet</li> <li>Time Sheet</li> </ul> | Information<br>otals<br>Detail<br>History |                  | *                        |                  | J             |          |           |                          |          |          |    |                    |

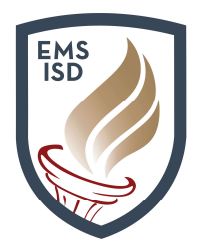

### True Time: Supervisor Access

#### 8. Click View Timesheet to see timesheet details

| Time Sheet for |                                                                                                    | 6): 05/19/2019 - 05/25/2019 |          |                           |             |
|----------------|----------------------------------------------------------------------------------------------------|-----------------------------|----------|---------------------------|-------------|
| Period Sum     | nary                                                                                                    |                             |          |                           |             |
| уре            | Pay                                                                                                    |                             | Note     |                           | Hours       |
| Work           | TECH (Technology)                                                                                                    |                             |          |                           | 33h 01m     |
|                |                                                                                                    |                             |          | Total Hours:              | 33h 01m     |
|                |                                                                                                    |                             |          | Hours Paid:               | 33h 00m     |
| Daily Totals   |                                                                                                    |                             |          |                           |             |
| 171            | Status                                                                                                    | Note                        |          |                           | Hours       |
| londay 05/2    | 20/19                                                                                                    |                             |          |                           |             |
| 7:53 AM -      | 4:06 PM IN                                                                                                    |                             |          |                           | 8h 13m      |
|                | of which the processing of the processing of the |                             | 05/20/19 | Total Hours:              | 8h 13m      |
| uesday 05/     | 21/19                                                                                                    |                             |          |                           |             |
| 8:01 AM -      | 4:03 PM IN                                                                                                    |                             |          |                           | 8h 02m      |
|                |                                                                                                    |                             | 05/21/19 | Total Hours:              | 8h 02m      |
| Vednesday L    | 15/22/19                                                                                                    |                             |          |                           | al. 20      |
| 7:52 AM -      | 4:01 PM IN                                                                                                    |                             | 05/22/10 | Total Hours               | 8h 09m      |
| hursday 05     | 122/10                                                                                                    |                             | 03/22/19 |                           | 011 0 9111  |
| 7.16 AM -      | 3:53 PM IN                                                                                                    |                             |          |                           | 8h 37m      |
| /              |                                                                                                    |                             | 05/23/19 | Total Hours:              | 8h 37m      |
| Adjustments    | 12                                                                                                    |                             |          |                           |             |
| lo Adjustment  | s For This Timesheet.                                                                                                    |                             |          |                           |             |
| 8              |                                                                                                    |                             |          |                           |             |
| Employ         | ree:                                                                                                    | 1992 11 200 55              | Date:    | <del>95000 (25 11 )</del> | <del></del> |
| Approved       | Rv.                                                                                                    |                             | Date     |                           |             |